# 国际化学工程前沿论坛: 第十七届全球华人化工学者学会年会

# (GACCE-2025)

# 注册缴费攻略

#### 一、操作流程:

注册用户/已注册用户\*-填写参会注册信息-选择参会代表类型-填写 发票信息-确认缴费。

\*: 如 2022 年及之后参加过本系列会议,可以直接用原有账号登入

#### 二、流程示意及对应截图

1、点击 <u>https://gacce2025.scimeeting.cn/</u>进入,选择参会注册按钮,进入参会信息注册。

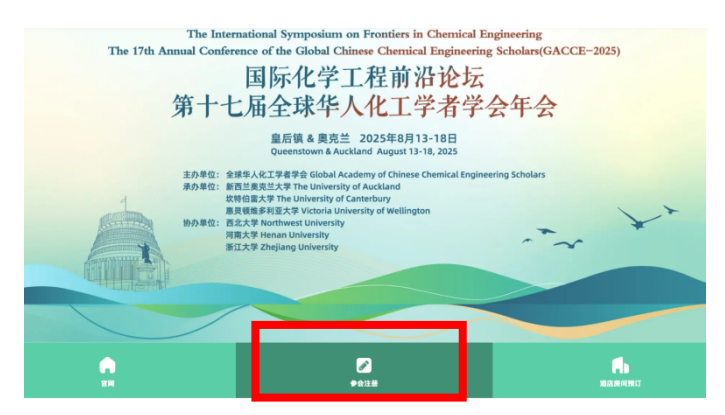

2、如果您后续需要邀请信用于护照或签证申请,请您先阅读"Invitation letter

template"确定邀请信主要内容是否满足单位或者属地管理部门要求。

| ← 返回首页                                                                                                    |                                                      | 帮助中心              |
|----------------------------------------------------------------------------------------------------|------------------------------------------------------|-------------------|
| 感谢您对国际化学工程前沿展望论坛:第十七届全球华人<br>化工学者研讨会 (GACCE-2025) 的大力支持!<br>如在注册缴费过程中遇到任何问题。可随时联系工作人员。                           | 系统用户           选择登录方           微信量录           手机验证码量 | <b>登录</b><br>武    |
| 添老师,电话15102239779,邮箱: <u>gcccs@gdut.cdu.cn</u> ,<br><u>进行注册之前,请您先阅宽邀请信税版</u> !<br>Invitation Letter Template.pdf | 请输入手机号                                               | □<br>获取验证码        |
|                                                                                                    | 记住账户                                                 | 找回密码?             |
|                                                                                                    | 登录                                                   |                   |
|                                                                                                    | 新用户注                                                 | 99                |
|                                                                                                    | Click here for internation                           | al participants > |
|                                                                                                    |                                                      |                   |

3、在账户密码登录或者手机验证登录界面上,选择"新用户注册"或"登录",

#### 进入信息填写界面。

| ← 返回首页                                                                             |                            | 帮助中                |  |  |  |
|------------------------------------------------------------------------------------|----------------------------|--------------------|--|--|--|
| 感谢您对国际化学工程前沿展望论坛:第十七届全球华人<br>化工学者研讨会(GACCE-2025)的大力支持!<br>加在注册微费过程中遇到任何问题。可随时联系工作人 | 系统用户登录<br>选择登录方式           |                    |  |  |  |
| 如任仁厉领女过在于超到江門问题,可随时收尔上作入员。                                                         | 微信登录 手机验证码登                | ➡ 账号密码登录           |  |  |  |
| 邵老师,电话15102239779,邮箱: gcces@gdut.edu.en。                                           | 请输入手机号                     |                    |  |  |  |
| 进行注册之前,请您先阅览邀请信模板!<br>Invitation Letter Template.pdf                               | 请输入手机验证码                   | 获取验证码              |  |  |  |
|                                                                                    | 记住账户                       | 找回密码?              |  |  |  |
|                                                                                    | 登录                         |                    |  |  |  |
|                                                                                    | 新用户注                       | <del></del>        |  |  |  |
|                                                                                    | Click here for internation | nal participants > |  |  |  |
|                                                                                    | Click here for internation | nal participants > |  |  |  |

4、 按照页面提示内容,填写个人信息,信息填写完成后点击"立即提交"。

| 只 个人代表注册 *为必谊顶                                                             |
|----------------------------------------------------------------------------|
| ★壬約果誌                                                                      |
| 市協入                                                                        |
| * 细信验证                                                                     |
| 请输入手机验证码 获取放证码                                                             |
| * 设置密码                                                                     |
| 请输入                                                                        |
| 審码必须是字母小号、数字、字母大号、特殊字符中任意防押组合,且不能少于8位!<br>・ ・・・・・・                         |
|                                                                            |
| 调制入                                                                        |
| * 真实姓名                                                                     |
| 请输入                                                                        |
| 英文姓名/English Name                                                          |
| 请输入                                                                        |
| * 电子邮箱/E-mail                                                              |
| 谓输入                                                                        |
| * 性别/Gender                                                                |
| ○ 男Male ○ 女Female                                                          |
| *单位/Affiliation                                                            |
| 请输入                                                                        |
| * 职务职称/Position                                                            |
| 请输入                                                                        |
| * 报告类别/Categories (请从以下三者选其一/Please choose one from the following options) |
| ◯ 壁报交流Poster ◯ 口头交流Lecture ◯ 仅参会Do not report                              |
| * 是否需要大会邀请函/Is the invitation letter needed?                               |
| Ves No                                                                     |
| 备注Others                                                                   |
| 诸编入                                                                        |

温馨提示:如果你选择在皇后镇(Queenstown)的会场报告,意味着您将全程参会!

- 5、信息提交后,所有注册信息将可在"个人信息"栏目下查询
- 6、选择注册身份类型以及参会类型进行缴费,本次会议费用均为新

### 西兰元 (NZD) 。

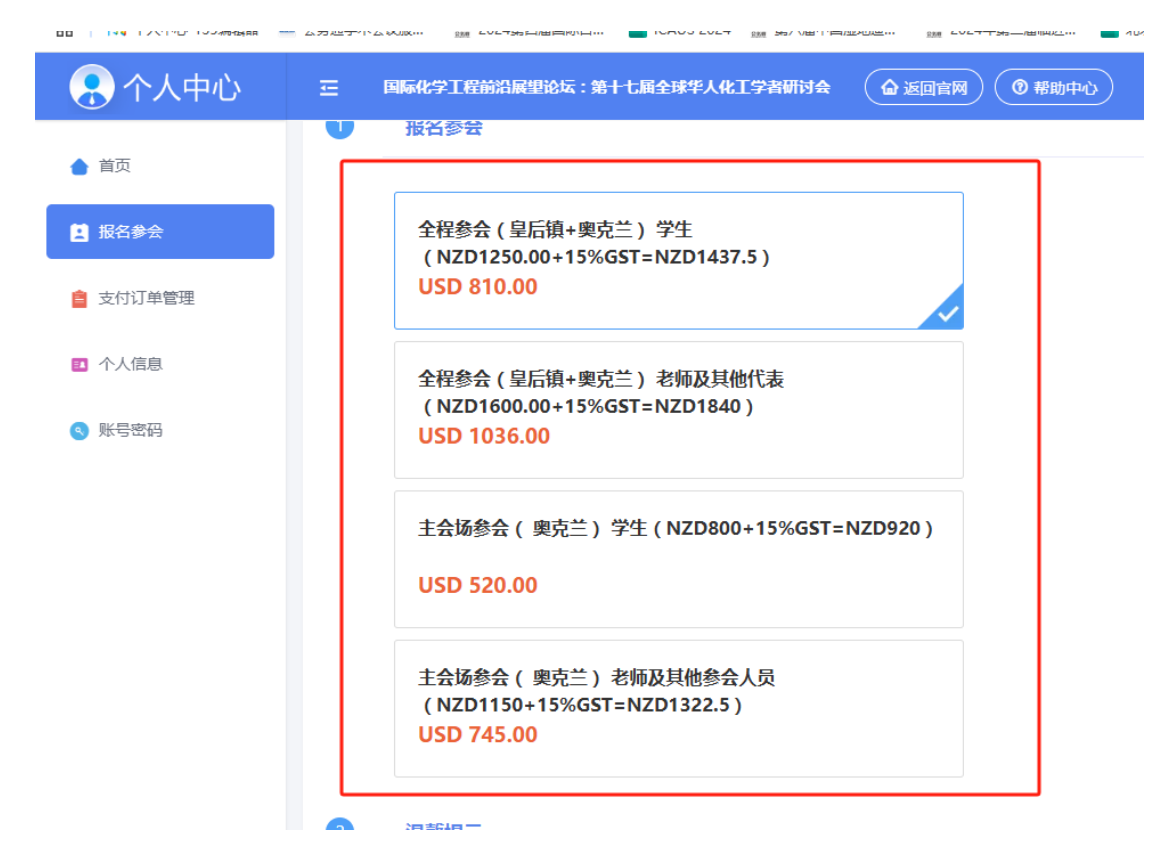

7、选好注册类型后确认无误,点击"立即提交"。

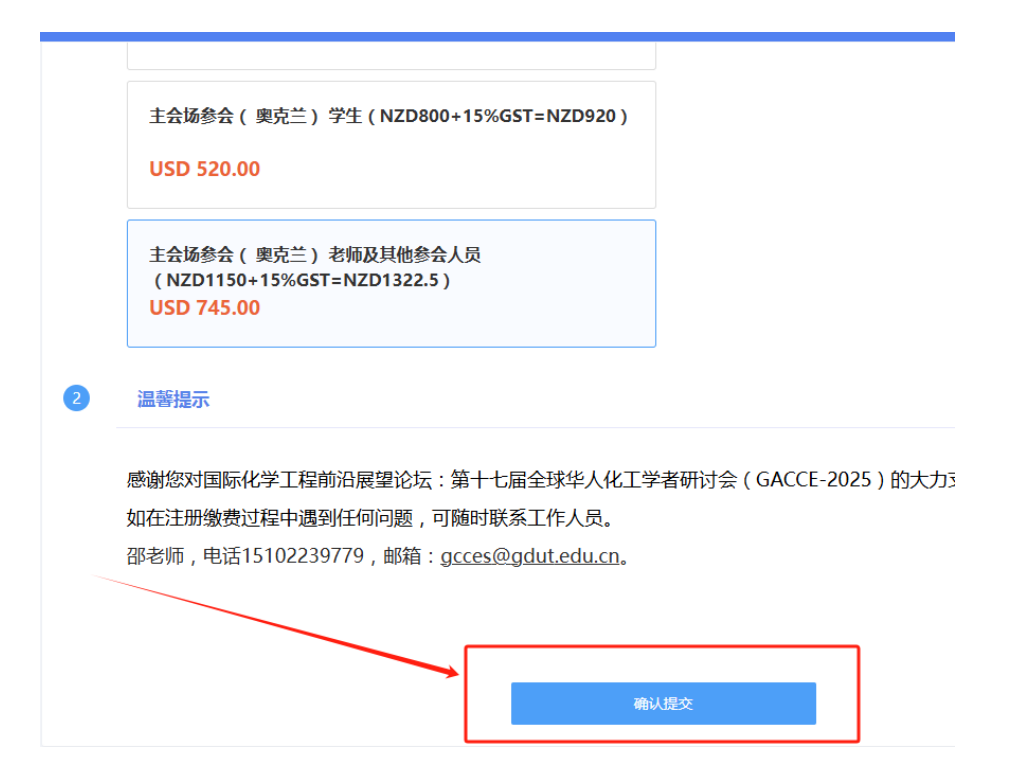

| 🔒 个人中心   | □ 国际化学工程前沿展盟论坛:第十七届全球华人化工学者研讨会 ④ 返回官网 ④ 相助中心   |
|----------|------------------------------------------------|
| ▲ 首页     | ❶ 费用类型                                         |
| 😫 报名参会   | 费用类型: 全程参会(皇后镇+奥克兰) 学生(NZ\$1250) CNY 1250.00*1 |
| ■ 支付订单管理 | 费用金额: CNY 1,250.00 未付款                         |
| ☑ 个人信息   |                                                |
| ● 账号密码   | 输认提交 返回上一步选择注册类型                               |
|          |                                                |

# 9、进入支付页面,点击按钮"点击此处缴费"跳转页面进行缴费。

|    | 简                                                                                                    |
|----|----------------------------------------------------------------------------------------------------|
|    | 商户订单号: \$2301H20241219174443-m26595-u9392027-R26o19344788                                                 |
|    | 订 单 信 息: 全程参会(皇后镇+奥克兰) 学生(NZD1250.00+15%GST=NZD1437.5)                                                    |
|    | 金 额: USD810.00                                                                                            |
|    |                                                                                                    |
|    |                                                                                                    |
| 1. | <b>支付方式</b>                                                                                               |
| 1  |                                                                                                    |
|    | 线下支付                                                                                                    |
|    |                                                                                                    |
|    | 11. 银行激费                                                                                                  |
|    |                                                                                                    |
|    | ①上传付款%证                                                                                                   |
|    | 请上传付款凭证电子版,格式为ipa、png或gif,大小在1M以内                                                                         |
|    |                                                                                                    |
|    |                                                                                                    |
|    |                                                                                                    |
|    | · 缴费须知 /                                                                                                  |
|    | 请占击下方按钮进入缴费而面进行缴费,太次缴费均为新西兰元(N7\$) 请缴费完成后上传免费截图 经过审核后工作人品会为您                                              |
|    |                                                                                                    |
|    |                                                                                                    |
|    |                                                                                                    |
|    |                                                                                                    |
|    | 満た Windows<br>が<br>た<br>な<br>メ<br>、<br>が<br>、<br>、<br>、<br>、<br>、<br>、<br>、<br>、<br>、<br>、<br>、<br>、<br>、 |

# 10、跳转网页后点击"Get tickets"进行选择。

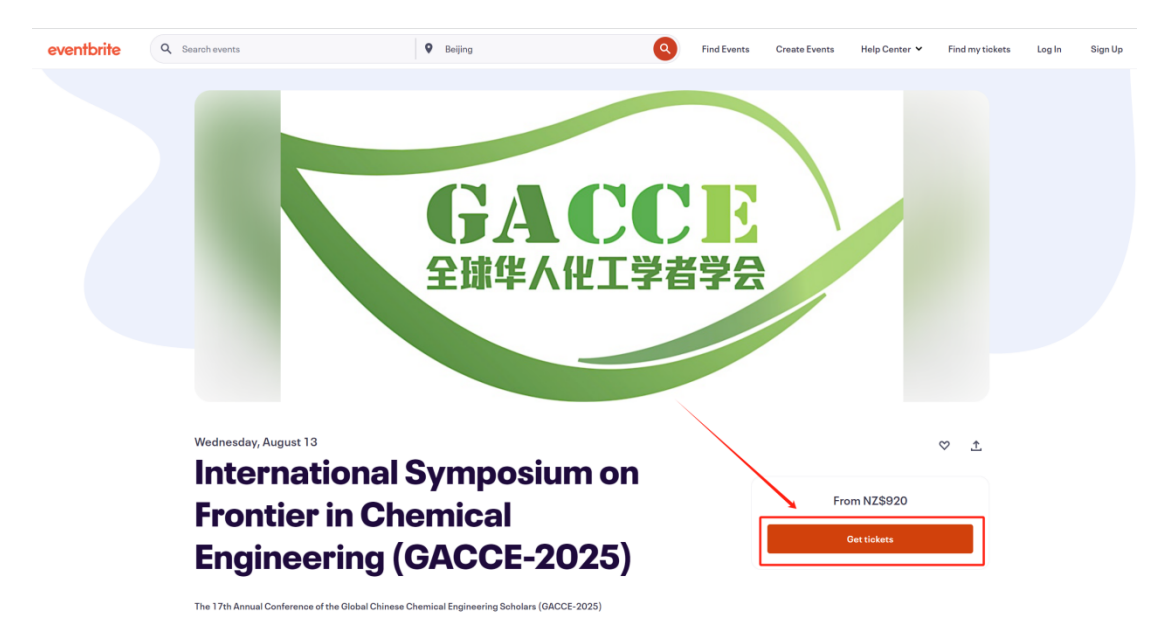

11、选择参会类型,点击"+",确认后点击"Get tickets"跳转 到支付页面。

| т | August 13, 2025 · 8am - August 18, 2025 · 8pm NZST                                                                                                    |                                              | こで正         |
|---|----------------------------------------------------------------------------------------------------|----------------------------------------------|-------------|
| [ | Early-bird Full Registration AKL & QT                                                                                                    | Order summary                                |             |
|   | NZ\$1.840.00 ind. NZ\$240.00 GST                                                                                                    | 1 x Early-bird Full<br>Registration AKL & QT | NZ\$1,600.  |
|   | Sales end on Mar 1, 2025                                                                                                    |                                              | N764 000    |
|   | This ticket covers both Auckland and Queenstown components. It also includes<br>morning tea, lunch and afternoon tea, as well as access to the Welcome | GST                                          | NZ\$1,600.0 |
|   | Receptio<br>See more                                                                                                    | Total                                        | NZ\$1,840.0 |
|   | Student: Early-bird Full Registration AKL & QT _ 0 +                                                                                                   |                                              |             |
|   | NZ\$1,437.50 ind. NZ\$187.50 GST                                                                                                    |                                              |             |
|   | Sales end on Mar 1, 2025                                                                                                    |                                              |             |
|   | This ticket covers both Auckland and Queenstown components. It also includes                                                                           |                                              |             |
|   |                                                                                                    |                                              |             |

12、填写信息,选择支付方式后进行缴费,缴费完成后请截图返回
注册网站上传支付凭证 (同时系统会向您预留的邮箱发送注册成功
电子邮件以及注册费发票,您也可以用确认邮件截图作为支付凭
证)。

|                 | Checkout                           |              |                                       |                               |
|-----------------|------------------------------------|--------------|---------------------------------------|-------------------------------|
| No addee        | d gluten<br>d dairy                |              | 全球的                                   | ¥人化工学者学会                      |
| None            |                                    |              | Order summary                         | ,                             |
| Deveniti        |                                    |              | August 13, 2025<br>NZST               | · 8am - August 18, 2025 · 6pm |
| Pay with        | 1                                  |              | 1 x Early-bird Fu<br>Registration AKL | II NZ\$1,600.00<br>.& QT      |
| Credit          | or debit card                      |              | Subtotal                              | NZ\$1,600.00                  |
|                 |                                    |              | GST                                   | NZ\$240.00                    |
| PayPa           | I                                  |              | Delivery<br>1 x eTicket               | NZ\$0.00                      |
| Ry colocting Pl | and Order Lagree to the Eventheite | ne of Somico | Total                                 | NZ\$1,840.00                  |
| Plac            | e Order                            |              |                                       |                               |
| Powered by ever | thrite                             |              |                                       |                               |
| Powered by ever | Indrite                            |              |                                       |                               |

13、返回注册网站重复以上 7-9 步骤上传支付凭证,上传完毕后 点击确认付款,完成后等待工作人员审核。(此步骤非必须操作, 学会秘书处会定期与新西兰方财务核对支付信息完成状态更改。但 是,如果您进行上传支付凭证步骤将加快支付状态更改的进程。)

| Ľ. | 支付方式                                                                           |
|----|--------------------------------------------------------------------------------|
|    | 线下支付                                                                           |
|    | 12 银行繳费                                                                        |
|    | ① 上传付款凭证                                                                       |
|    | 隋上传刊叙先址电于版,俗式功jpg、pngskgir,大小生TMI以内                                            |
|    | <b>缴费须知</b>                                                                    |
|    | 请点击下方按钮进入缴费页面进行缴费,本次缴费均为新西兰元(NZ\$),请缴费完成后上传缴费截图,经过审核后工1<br>更改缴费状态,审核完毕后完成注册流程。 |
|    | 点击此处缴费                                                                         |
|    |                                                                                |
|    | 支付金额: USD <i>810.00</i> 手续费: 0.00 手续费率: 0.00%                                  |
|    | 确认付款                                                                           |

#### 14、审核状态为已支付代表注册完成。

#### 未审核完成

| 未交费  |                                                           |    |             |      |         |
|------|-----------------------------------------------------------|----|-------------|------|---------|
| 主册缴费 |                                                           |    |             |      |         |
| 注册号  | 注册费用类型                                                    | 数量 | 注册费         | 支付状态 |         |
| 26   | 全程参会(皇后镇+奥克兰) 学生(NZD1250.00+15%GST=NZD1437.5)-USD -810.00 | 1  | USD -810.00 | 未支付  | 银行转账 支付 |

#### 审核完成

| 注册绪 | 数费 |                                                           |    |             |      |      |
|-----|----|-----------------------------------------------------------|----|-------------|------|------|
| 注册  | 枵  | 注册费用关型                                                    | 数量 | 注册费         | 支付状态 |      |
| 28  |    | 全程参会(皇后镇+奥克兰) 学生(NZD1250.00+15%GST=NZD1437.5)-USD -810.00 | 1  | USD -810.00 | 已支付  | 银行转账 |
|     |    |                                                           |    |             |      |      |